Another way to clear memory from your Outlook account is by clearing the Deleted Items. In your account please locate "Deleted Items". Then right click on top of the link.

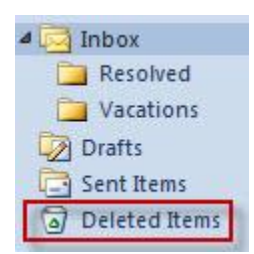

## Then select Empty Folder.

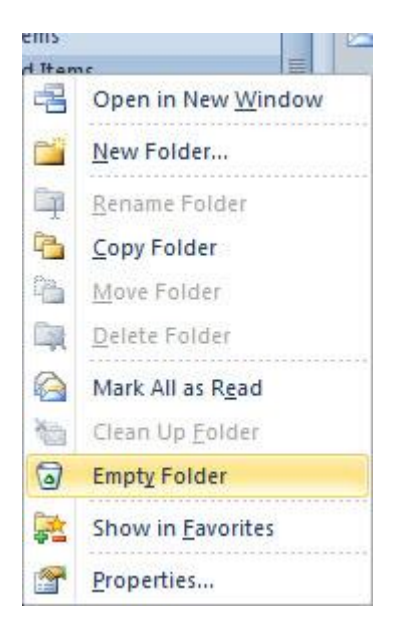